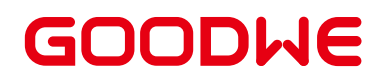

### **Goodwe omvormer Wifi instellen**

#### Er zijn drie opties

- 1) Via SEMS Portal App op mobiel
- 2) Via Web (op mobiel, tablet of PC)
- 3) Via Solar Go App op mobiel

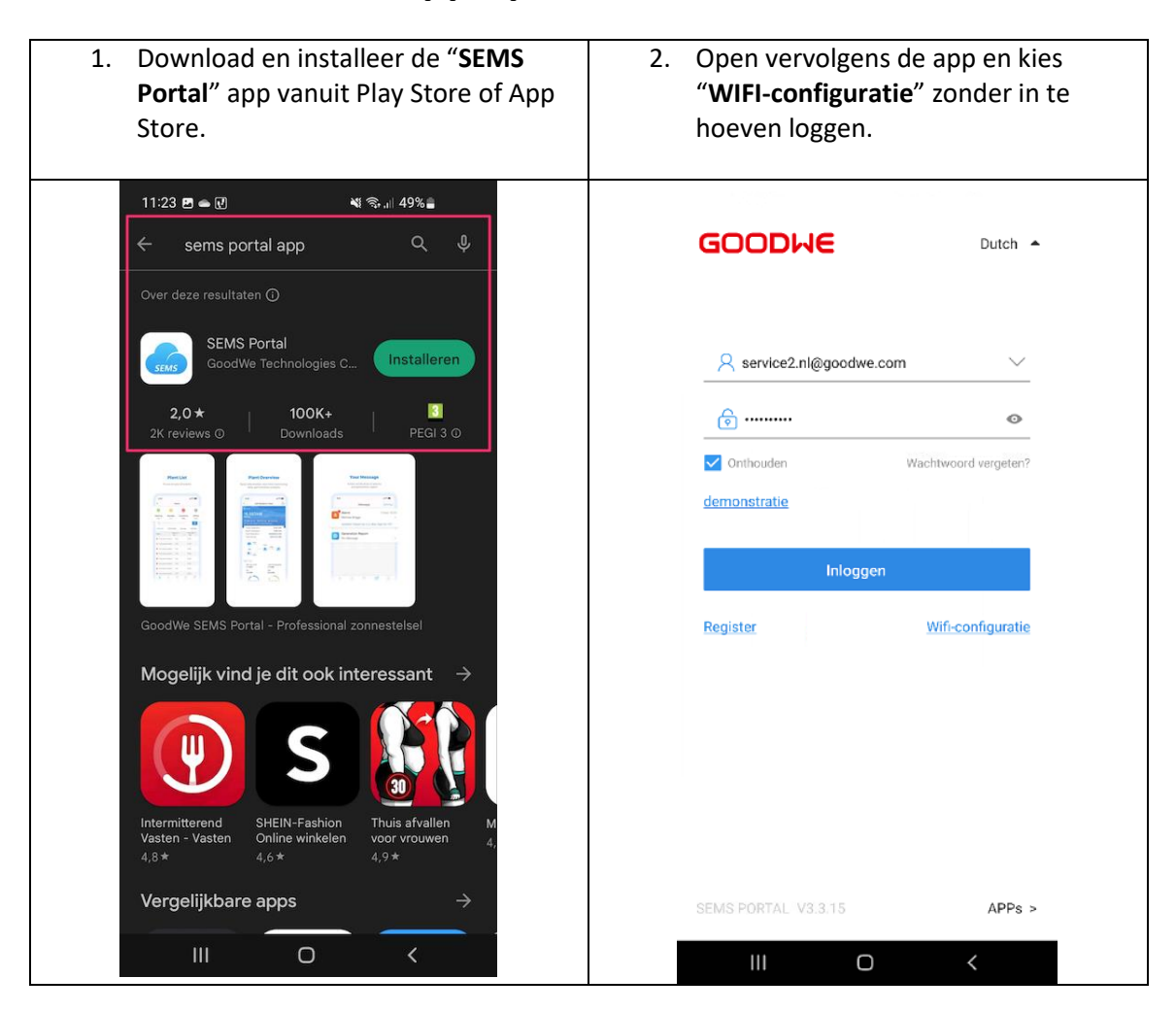

#### **1. Via SEMS Portal App op mobiel**

| 3. Kies onderin voor " <b>WIFI</b> ".          | 4. Kies vervolgens voor " <b>Ik weet het</b> ".                                                                                                    |
|------------------------------------------------|----------------------------------------------------------------------------------------------------|
| 10:33 I TO TO TO TO TO TO TO TO TO TO TO TO TO | 10:55 • • • • • • • • • • • • • • • • • •                                                                                                    |
| Inloggen<br>Register Wifi-configuratie         | Als het Android-systeem vraagt of de<br>Bolar-WiF i toegang to internet moet<br>hebben, hond dan de verbinding met<br>de Solar-WiF in stand<br>Regist<br>Ik weet het |
| EV Charger >                                   | SEMS PORTAL V3.3.15 APPs >                                                                                                    |

| <ol> <li>Zorg ervoor dat de omvormer<br/>aanstaat en klik op Volgende.</li> </ol>                                                                               | <ol> <li>Klik vervolgens op "Ga naar WLAN<br/>instellingen" en maak verbinding met<br/>de omvormer.</li> </ol>                                                           |  |  |
|----------------------------------------------------------------------------------------------------|----------------------------------------------------------------------------------------------------|--|--|
| 10:55 🗢 🖸 전 🛛 🍕 유.네 58% 🚔                                                                                                    | 10:56 👁 🖸 🕡 🔌 역: 네 57% 🍙                                                                                                    |  |  |
| < Wifi-configuratie                                                                                                    | < Wifi-configuratie                                                                                                    |  |  |
| Zorg ervoor dat het apparaat (zoals omvormer,<br>HomeKit enzovoort) is ingeschakeld.<br>Wanneer de indicator van de omvormer oplicht,<br>klikt u op "Volgende". | Open de WLAN-instellingen, maak verbinding met<br>Solar-WIFj*.<br>(* geeft de laatste 8 cijfers van het serienummer van het<br>apparaat aan, het wachtwoord is 12345678) |  |  |
| ٢                                                                                                    |                                                                                                    |  |  |
| Volgende III O <                                                                                                    | Ga naar WLAN instellingen<br>Volgende<br>Kunt u niet doorgaan naur de volgende stap? Klik hier                                                                           |  |  |
| 7. Kies uit de beschikbare WIFI                                                                                                    | 8. Ga vervolgens terug naar de SEMS                                                                                                    |  |  |
| netwerken de naam " <b>Solar-</b>                                                                                                    | Portal App en klik op " <b>Volgende</b> ".                                                                                                    |  |  |

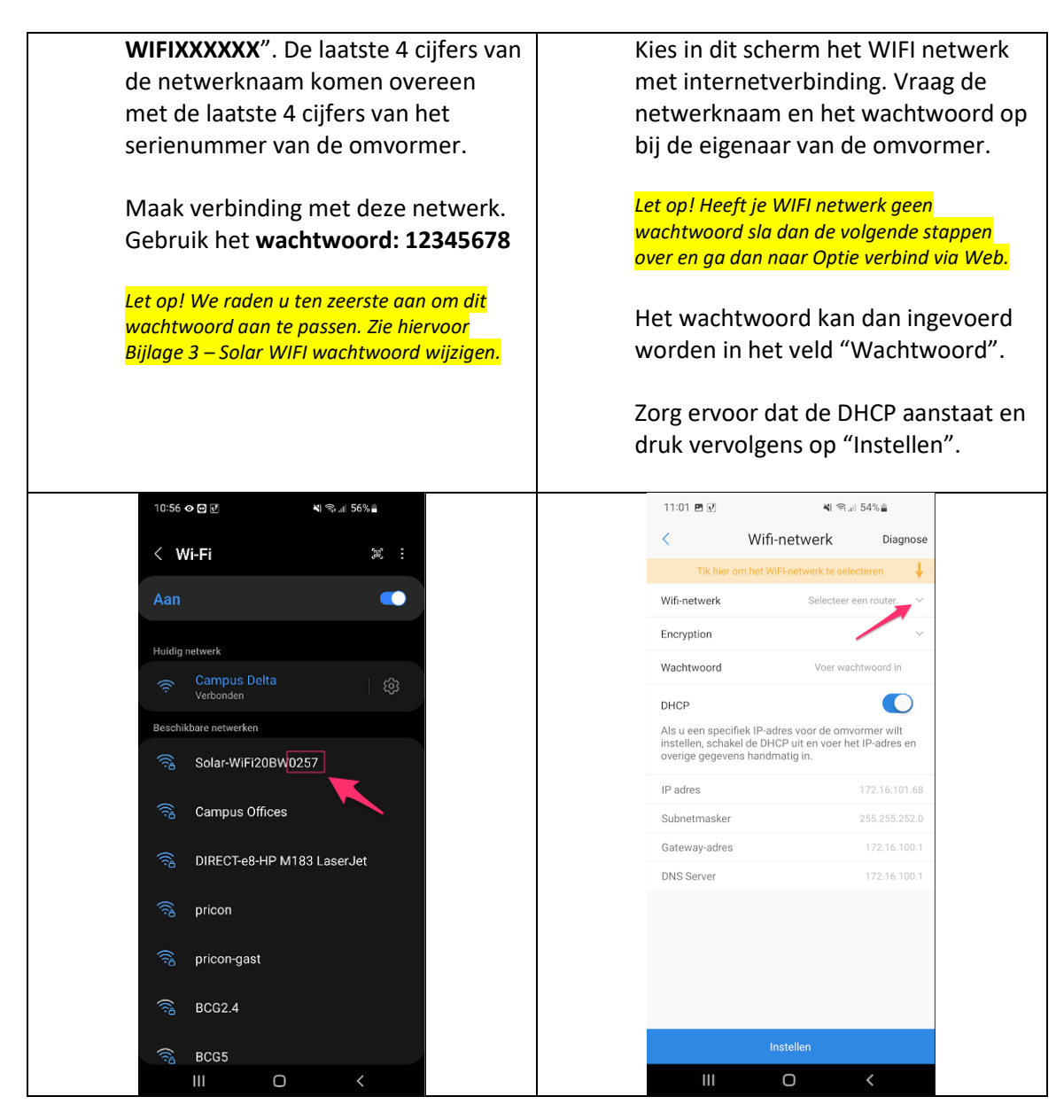

Gelukt! De omvormer is nu verbonden met de WIFI netwerk. Toch problemen met verbinden? Check de bijgevoegde bijlagen 1 & 2.

#### 2. Via Web (op mobiel, tablet of PC)

| <ol> <li>Kies uit de beschikbare WIFI<br/>netwerken op jouw telefoon of de<br/>computer de naam "Solar-<br/>WIFIXXXXXX". De laatste 4 cijfers van<br/>de netwerknaam komen overeen<br/>met de laatste 4 cijfers van het<br/>serienummer van de omvormer.</li> <li>Maak verbinding met deze netwerk.<br/>Gebruik het wachtwoord: 12345678</li> <li>Let op! We raden u ten zeerste aan om dit<br/>wachtwoord aan te passen. Zie hiervoor</li> </ol>                                                                                                    | <ul> <li>2. Open vervolgens de browser (Google<br/>Chrome, Firefox, Edge of Safari) op je<br/>mobiel of PC en typ 10.10.100.253 in<br/>uw adressenbalk.</li> <li>Begint serienummer van de omvormer met<br/>het cijfer "1" ? Dan typt u in uw<br/>adressenbalk 10.10.100.254 ipv253.</li> <li>Voer in het volgend inlogscherm<br/>"admin" bij zowel gebruikersnaam<br/>als het wachtwoord en klik op OK.</li> </ul> |  |
|----------------------------------------------------------------------------------------------------|----------------------------------------------------------------------------------------------------|--|
| Bijlage 3 – Solar WIFI wachtwoord wijzigen.                                                                                                    |                                                                                                    |  |
| Kill Kill   Kill Kill   Kill Kill < | Annelden   Mty-V10.10.100.253 is requesting your username and password. The site says: "USER LOGIN"   Gebruikersnaam   Wachtwoord   ANNULEREN   OK                                                                                                    |  |
| で読 BCG5<br>III ロ く                                                                                                    |                                                                                                    |  |

| 2                     | The base of the second second se | A William alson an Continue and under                                                                                                    |  |  |
|-----------------------|----------------------------------------------------------------------------------------------------|----------------------------------------------------------------------------------------------------|--|--|
| 3.                    | Je bent nu ingelogd op de                                                                                                    | 4. Klik vervolgens op <b>Continue</b> om verder                                                                                                    |  |  |
|                       | beheeromgeving van de omvormer.                                                                                                    | te gaan.                                                                                                    |  |  |
|                       | 0 0                                                                                                    | C C                                                                                                    |  |  |
|                       |                                                                                                    |                                                                                                    |  |  |
|                       | Klik op <b>Start Setup</b> om de WIFI                                                                                                    |                                                                                                    |  |  |
|                       | configuratie te starten.                                                                                                    |                                                                                                    |  |  |
|                       | 中文   English                                                                                                    | 中文 / English                                                                                                    |  |  |
|                       |                                                                                                    |                                                                                                    |  |  |
|                       |                                                                                                    |                                                                                                    |  |  |
| Wizard                | Device information<br>Firmware version V1.1.3.10                                                                                                    | Device information                                                                                                    |  |  |
| Advanced              | MAC address E8:FD:F8:A2:2B:48                                                                                                    | MAC address E8FDF8/A2/28/48                                                                                                    |  |  |
| Management            | Wireless AP mode Enable                                                                                                    | Management Wirelet It is strongly recommended that you Enable                                                                                                    |  |  |
|                       | SSID Solar-WiFi20BW0257                                                                                                    | change the password of your "Solar WiEit"                                                                                                    |  |  |
|                       | IP address 10.10.253                                                                                                    | before or after the installation. The                                                                                                    |  |  |
|                       | Router SSID Campus Delta                                                                                                    | Wirelet manufacturer will NOT be responsible for                                                                                                    |  |  |
|                       | Encryption method OPEN                                                                                                    | any of the privacy information leakage                                                                                                    |  |  |
|                       | Encryption algorithm NONE                                                                                                    | caused by using the default password of NONE                                                                                                    |  |  |
|                       |                                                                                                    | "Solar-WiFi*".                                                                                                    |  |  |
|                       | Cannot join the network, maybe caused by:                                                                                                    | Click "Advanced" on the left column to                                                                                                    |  |  |
|                       | router doesn't exist, or signal is too weak, or password is incorrect.                                                                                                    | router change the password.                                                                                                    |  |  |
|                       | ★Help: Wizard will help you to complete setting within one minute.                                                                                                    | *Heli                                                                                                    |  |  |
|                       | Start Setup                                                                                                    | I know Continue                                                                                                    |  |  |
|                       |                                                                                                    |                                                                                                    |  |  |
|                       |                                                                                                    |                                                                                                    |  |  |
|                       |                                                                                                    |                                                                                                    |  |  |
|                       | Web Vest/2 2 4                                                                                                    |                                                                                                    |  |  |
|                       | WED VELVIJ.I                                                                                                    | WED VELV1.3.1                                                                                                    |  |  |
|                       |                                                                                                    |                                                                                                    |  |  |
| 5.                    | Selecteer vervolgens je eigen WIFI                                                                                                    | <ol><li>Klik in het volgende scherm op</li></ol>                                                                                                    |  |  |
|                       | netwerk met het heste hereik en klik on                                                                                                    | <b>Complete</b> om het instellen af te                                                                                                    |  |  |
|                       |                                                                                                    |                                                                                                    |  |  |
|                       | Next om verder te gaan.                                                                                                    | ronden.                                                                                                    |  |  |
|                       |                                                                                                    |                                                                                                    |  |  |
|                       | Voer vervolgens het wachtwoord in en                                                                                                    |                                                                                                    |  |  |
|                       |                                                                                                    |                                                                                                    |  |  |
|                       | bevestig met <b>OK</b>                                                                                                    |                                                                                                    |  |  |
|                       | TX   Ligion                                                                                                    | 中文 + English                                                                                                    |  |  |
|                       |                                                                                                    |                                                                                                    |  |  |
|                       | Please select your current wireless network:                                                                                                    | Save success!                                                                                                    |  |  |
| Wizard                | SSID AUTH/ENCRY RSSI Channel                                                                                                    | Wizard                                                                                                    |  |  |
|                       |                                                                                                    | Advanced The current configuration will take effect after restart.                                                                                                    |  |  |
| Advanced              | Campus Offices 78:45:58:3A:6A:45 94 1<br>Campus Delta 7A:AC:B9:C4:3D:32 94 11                                                                                                    |                                                                                                    |  |  |
| Advanced<br>Managemen | Campus Offices         78:45:58:3A:6A:45         94         1           Campus Delta         7A:AC:69:C4:3D:32         94         11           Campus Delta         7E:45:58:3A:6A:45         92         1           Campus Delta         7E:45:58:3A:6A:45         92         1                                                                                                    | Management If you still need to configure the other pages of<br>information, please to to complete your required                                                                                                    |  |  |
| Advanced<br>Managemen | Campus Offices         7845593A6645         94         1           Campus Delta         7AACB9C43022         94         1           Campus Delta         7E45583A6645         92         1           Campus Delta         7E45583A6645         92         1           pricon         0.884881.34         76         12                                                                                                    | Management If you still need to configure the other pages of<br>information, please go to complete your required<br>configuration.                                                                                                    |  |  |
| Advanced<br>Managemen | Campus Offices         7845583A6645         94         1           Campus Detta         7AACB9C40542         94         1           Campus Detta         7AACB9C40542         94         1           Campus Detta         7E45583A6645         92         1           pricon         0.8888813.38         76         12           pricon         0.88888138         76         12           Britor Statistics         76         12           Britors Statistics         76         12                                                                                                    | Management If you still need to configure the other pages of<br>information, please go to complete your required<br>configuration.<br>Configuration is complete, you can go to the                                                                                      |  |  |
| Advanced<br>Managemen | Campus Offices         78 458 33 46.445         94         1           Campus Detta         72 455 33.46.445         94         11           Campus Detta         72 455 33.46.445         92         1           Campus Detta         72 455 33.46.445         92         1           pricon         0.858 881.34         76         12           pricon gast         2.858 881.38         76         12           BOCGast         70 4757 027 EA6         66         6                                                                                                    | Management If you still need to configure the other pages of<br>information, please go to complete your required<br>configuration.<br>Configuration is complete, you can go to the<br>Management page, click on the restart device "OK"<br>button.                      |  |  |
| Advanced<br>Managemen | Campus Offices         78 458 33 A6 44.5         94         1           Campus Detta         7A ACB9 (-4.30.32)         94         11           Campus Detta         77 A42 58 32 A6 A43         92         1           Campus Detta         77 A42 58 32 A6 A43         92         1           pricon         0.858 38 61.34         76         12           pricon qast         2.858 38 61.35         76         12           0         94 6158 38 A15.35         66         6           0         8CG 63 4         70.47 57 42 FE A6         66         6           0         BCG2.4         70.47 57 42 FE A6         66         6                                                                                                    | Management If you still need to configure the other pages of information, please go to complete your required configuration. Configuration is complete, you can go to the Management page, click on the restart device "OK" button.                                     |  |  |
| Advanced<br>Managemen | Campus Delta         724.55.93.06.04.5         94         1           Campus Delta         724.26.93.04.30.32         94         11           Campus Delta         724.26.99.04.30.32         94         11           Campus Delta         724.25.53.04.04.5         92         1           pricon         0.6.82.88.13.8         76         12           pricon         0.26.82.88.13.8         76         12           pricon qast         2.26.82.88.13.8         76         12           BCGGast         70.4F.57.62.FE.A6         66         6           BCGG2.4         70.4F.57.1D.FE.A7         61         6                                                                                                    | Management If you still need to configure the other pages of information, please go to complete your required configuration. Configuration is complete, you can go to the Management page, click on the restart device "OK" button. Confirm to complete ?               |  |  |
| Advanced<br>Managemen | Campus Define         78.458.93.46.445         94         1           Campus Define         74.AC.B9.C4.30.32         94         11           Campus Define         74.AC.B9.C4.30.32         94         11           Campus Define         76.455.93.AC.A45         92         1           Image: Compute Define         76.455.93.AC.A45         90         1           Image: Compute Define         0.455.93.AC.A45         90         1           Image: Compute Define         0.458.98.13.8         76         12           Image: Compute Define         0.458.98.13.8         76         12           Image: Compute Define         0.458.98.13.98         76         12           Image: Compute Define         0.458.98.13.98         76         12           Image: Compute Define         0.458.98.13.98         76         12           Image: Compute Define         0.458.98.13.98         76         12           Image: Compute Define         0.458.98.13.98         76         12           Image: Compute Define         0.458.98.13.98         76         12           Image: Compute Define         0.458.97.10.97.79         61         16           Image: Compute Define         0.458.97.10.97.10.97.10.97.10.97.10.97.10.97.10.97.10.97                                                                                                    | Management If you still need to configure the other pages of information, please go to complete your required configuration. Configuration is complete, you can go to the Management page, click on the restart device "OK" button. Confirm to complete ? Back Complete |  |  |
| Advanced<br>Managemen | Campus Defines         78/458/33/64/45         94         1           Campus Define         7/4/CB9/C4/30/32         94         11           Campus Define         7/4/CB9/C4/30/32         94         11           Campus Define         7/6/4/S58/34/64/5         92         1           Defines         8/6/4/S58/34/64/5         90         1           Defines         2/6/2/S7/2/S7/2/S7/2/S7/2/S7/2/S7/2/S7/2                                                                                                    | Management If you still need to configure the other pages of information, please go to complete your required configuration. Configuration is complete, you can go to the Management page, click on the restart device "OK" button. Confirm to complete ? Back Complete |  |  |
| Advanced<br>Managemen | Campus Defines         724 458 33 A6 A45         64         1           Campus Define         72 A2C B9 C4 30 32         94         11           Campus Define         72 A2C B9 C4 30 32         94         11           Campus Define         72 A2C B9 C4 30 32         94         11           Campus Define         72 A2C B9 C4 30 32         94         11           Campus Define         72 A2C B9 C4 30 32         94         11           Campus Define         72 A2C B9 C4 30 32         94         11           Campus Define         72 A2C B9 C4 30 32         94         11           Campus Define         76         12         1         1           pricon         0.82 R88 F1.38         76         12         1           pricon         82 64 558 32 A2 67 35         66         6         1           BCG2.4         70 4F 57 71 DFE A7         61         6         1           BCG2.4         70 4F 57 71 DFE A7         61         6         1           Refmach         XNote:         When RSSI of the selected WiFi network is lower than 30%, the connection may be unstable, please select other available network or shorten the distance between the device and router.         1         your wireless router does not broadcast SSID, please click 'Next' and ad                                                                                                    | Management If you still need to configure the other pages of information, please go to complete your required configuration. Configuration is complete, you can go to the Management page, click on the restart device "OK" button. Confirm to complete ? Back Complete |  |  |
| Advanced<br>Managemen | Campus Offices     72445533A6A45     94     1       Campus Deta     7AACB9C43D32     94     11       Campus Deta     7AACB9C43D32     94     11       Campus Deta     7AACB9C43D32     94     11       Campus Deta     7AACB9C43D32     94     11       Campus Deta     764553A6A45     92     1       Pricon     0.E8E88E13B     76     12       Pricon-gast     2.E8E88E13B     76     12       BCGGast     704757/32FEA6     66     6       BCG2.4     704757/32FEA7     61     0   Refract Refract Note: When RSSI of the selected WiFi network is lower than 30%, the connection may be unstable, please select other available network or shorten the distance between the device and router. If your wireless router does not broadcast SSID, please click 'Next' and add a wireless network manually. Back Next                                                                                                    | Management If you still need to configure the other pages of information, please go to complete your required configuration. Configuration is complete, you can go to the Management page, click on the restart device "OK" button. Confirm to complete ? Back Complete |  |  |

Gelukt! De omvormer is nu verbonden met de WIFI netwerk.

Toch problemen met verbinden? Check de bijgevoegde bijlagen 1 & 2.

#### 3. Via SolarGo App op mobiel

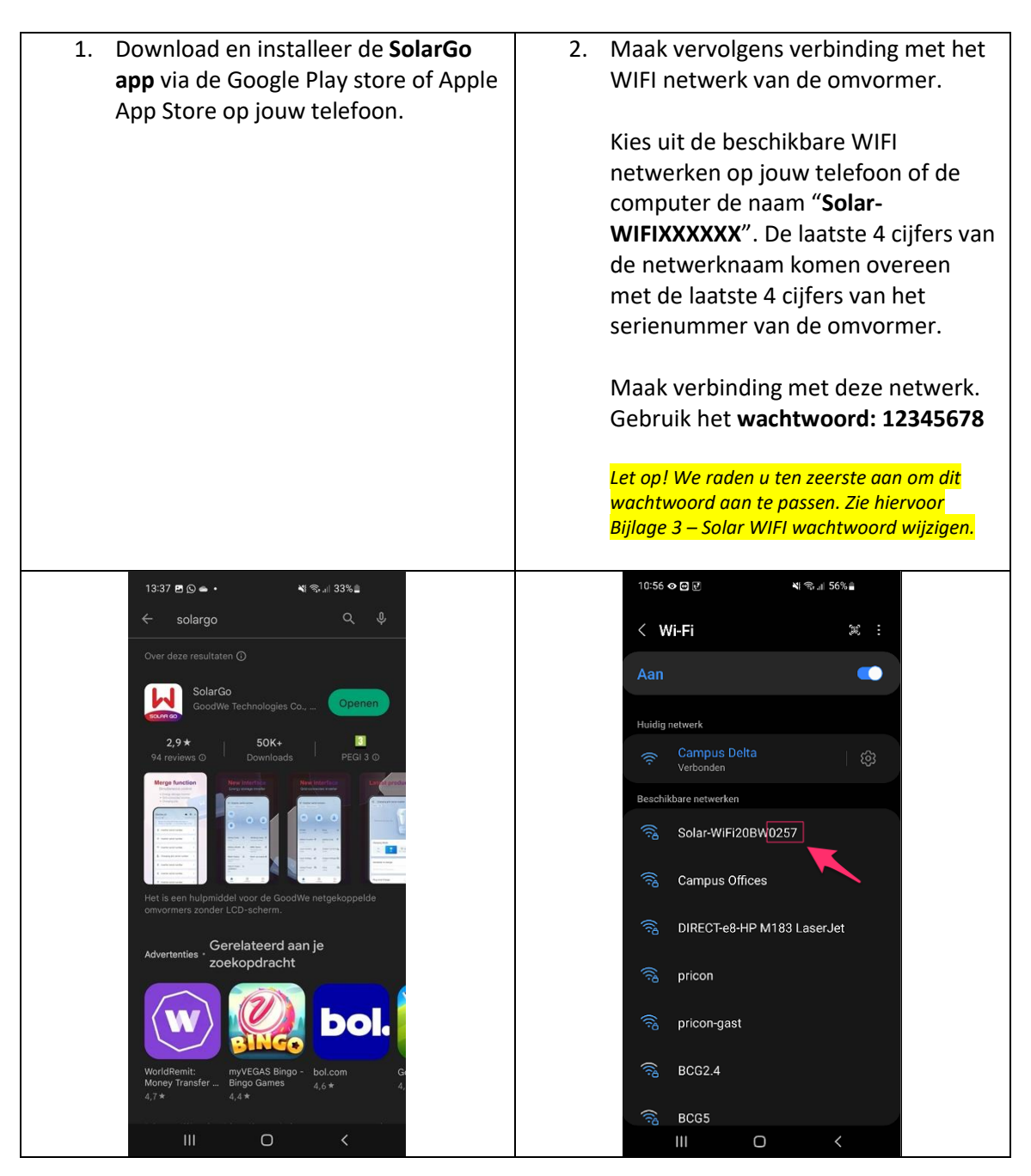

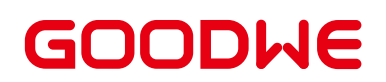

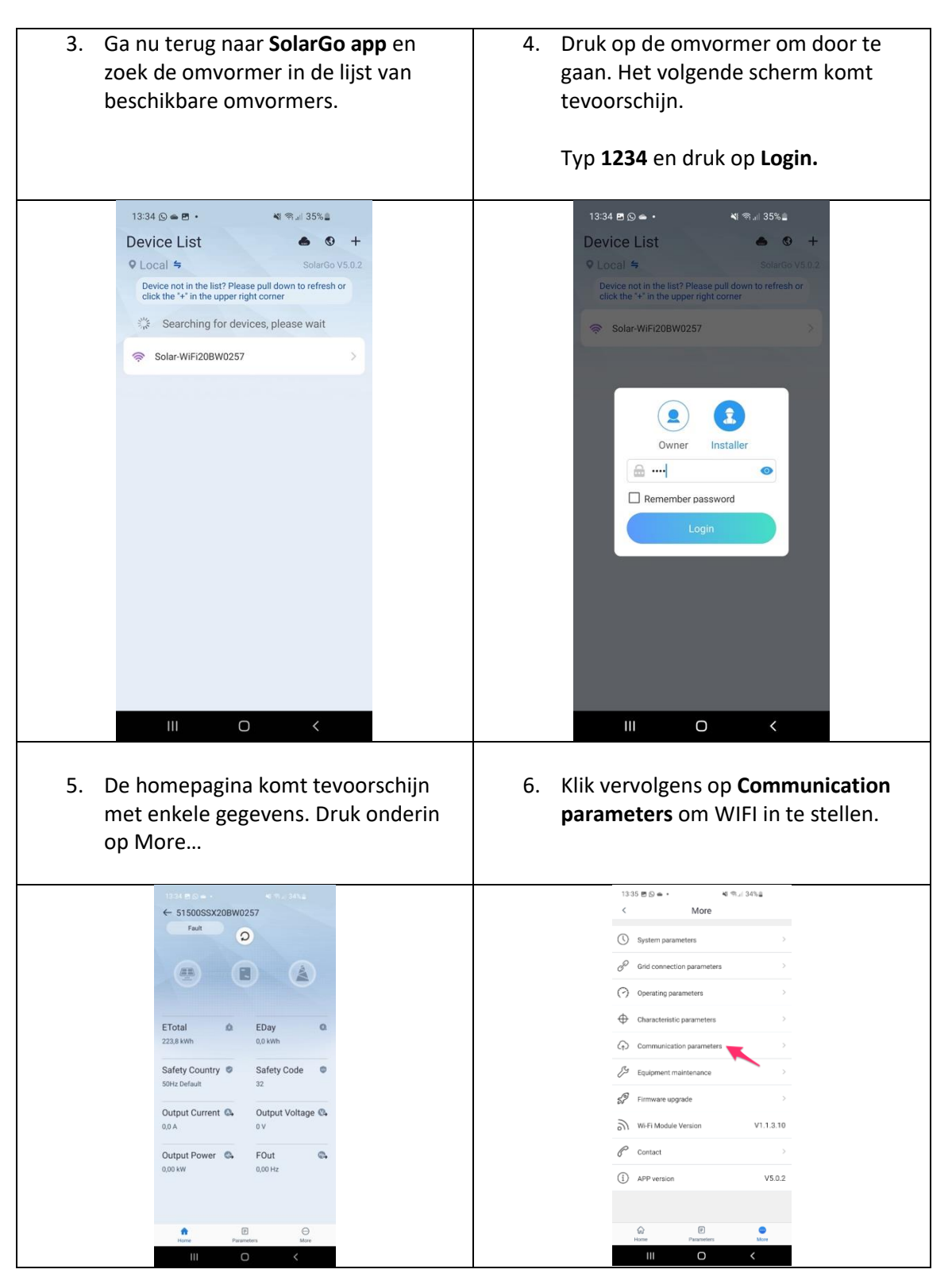

| <ol> <li>Kies vervolgens "Network<br/>connection".</li> </ol> | <ol> <li>Selecteer jouw WIFI netwerk met de<br/>beste bereik, vul het wachtwoord in<br/>bij Password en druk op Set om de<br/>omvormer te verbinden met internet.</li> </ol>                                                                                                    |  |  |
|---------------------------------------------------------------|----------------------------------------------------------------------------------------------------|--|--|
| 13:35 편 D 🌰 • 🛶 백 종교비 34%을                                    | 13:36 편 (오 속 · 색 종교) 34%을                                                                                                    |  |  |
| < Communication parameters                                    | < Network Connection                                                                                                    |  |  |
| RS485 Setting 247 >                                           | Touch here to select the Wi-Fi network                                                                                                    |  |  |
| Network Connection >                                          | Encryption View Content of Content of Conten |  |  |
| APN name Not set >                                            | Password Please enter password                                                                                                    |  |  |
|                                                               | DHCP       Image: Complexity of the device, please enter it manually after turning off DHCP         IP Address       0.0.0.0         Subnet Mask       0.0.0.0         Gateway Address       0.0.0.0         DNS Server       0.0.0.0                                                                                                    |  |  |
| III <b>O</b> <                                                | Set III                                                                                                    |  |  |

Gelukt! De omvormer is nu verbonden met de WIFI netwerk.

Toch problemen met verbinden? Check de bijgevoegde bijlagen 1 & 2.

#### **Bijlage 1: Indicatielampjes op de omvormer**

Omvormer is pas verbonden met de router als het **powerlampje op de omvormer constant brandt.** Dit duurt maximaal 15 minuten nadat de vorige stappen zijn uitgevoerd. Als dit toch langer dan 15 minuten duurt dan is er zeer waarschijnlijk een zwak WIFI signaal.

Bij **2 x knipperen** van het **powerlampje** op de omvormer is er **geen verbinding** tussen de omvormer en router. Controleer vooral of het wachtwoord van het WIFI modem/router correct is.

Als het powerlampje met een **tussenpauze van 1 seconden knippert** en langer dan 15min dan betekent dit dat de verbinding wordt tegengehouden door de router, **zwakke WIFI signaal (router), storing omgeving, etc.** 

| Lampje         | Status | Uitleg                                        |
|----------------|--------|-----------------------------------------------|
| U<br>Stroom    |        | Aan = wifi aangesloten / actief               |
|                |        | 1 x knipperen = wifi-systeem wordt gereset    |
|                |        | 2 x knipperen = geen aansluiting op de router |
|                |        | 4 x knipperen = probleem met de wifi-server   |
|                |        | Langzaam knipperend = RS485 aangesloten       |
|                |        | Uit = wifi niet actief                        |
| $(\mathbf{b})$ |        | Aan = omvormer stuurt energie                 |
| Bedrijf        |        | Uit = omvormer stuurt momenteel geen energie  |
| $\wedge$       |        | Aan = fout opgetreden                         |
| Fout           |        | Uit = geen fout                               |

#### **Bijlage 2: Probleemoplossing**

- Lukt het niet om de omvormer te verbinden aan de WIFI router/access point van de eindgebruiker? Maak een mobiele hotspot met je telefoon en probeer met een andere apparaat (smartphone, iPad of laptop) de omvormer aan de mobiele hotspot te koppelen. In dit geval dient de telefoon met 4G verbinding als de "WIFI router" en de verbinding hiervan kan worden gebruikt om te verbinden met de omvormer. Zie hieronder de instructies voor het aanmaken van een mobiele hotspot:
  - Hotspot aanzetten op een Android (of Samsung) toestel:
    - <u>https://www.samsung.com/nl/support/mobile-devices/hoe-kan-ik-mijn-</u> telefoon-als-wifi-hotspot-of-modem-gebruiken-voor-mijn-pc/
  - Hotspot aanzetten op een iOS (of Apple) toestel:
    - https://www.samsung.com/nl/support/mobile-devices/hoe-kan-ik-mijntelefoon-als-wifi-hotspot-of-modem-gebruiken-voor-mijn-pc/
  - Lukt het nu wel en is de omvormer online (denk aan oranje lampje, deze moet continu branden) dan ligt het probleem aan thuisnetwerk. Doorloop de onderstaande stappen of schakel een IT beheerder in.
- Omvormer kan geen verbinding maken met 5GHz/Open netwerk. Beter is om te verbinden met het 2.4GHz netwerk.
- Voorkom speciale karakters in de SSID (naam van uw WIFI signaal). Deze kan voor verbindingsproblemen zorgen. De speciale karakters zijn:
  - ! " # \$ % & ' ()\*+,-./:;<=>?`
- Indien er meerdere WIFI netwerken aanwezig zijn onder dezelfde SSID (netwerknaam) kan dit voor een instabiele verbinding zorgen. Het advies om de netwerknaam te wijzigen.
- Door andere beveiligingsfuncties in de router kan de WIFI verbinding ook tegengehouden worden.
- Tijdens het koppelen van de WIFI tussen de omvormer en router kan het beste een mobiele telefoon, laptop of tablet gebruiken. Hierbij is het raadzaam om tot maximaal 5 meter van de omvormer te gaan staan.
- Bij geen Solar WIFI netwerk op de mobiele telefoon/tablet kan het beste Wifi Reload op de omvormer worden uitgevoerd. Ga hiervoor naar menu WIFI Reload en houd de OK knop ongeveer 10 seconden ingedrukt. De omvormer WIFI wordt teruggezet naar de fabrieksinstellingen. Probeer nogmaals verbinding te maken met je telefoon / tablet.
- Wanneer er geen verbinding gemaakt kan worden met Solar WIFI:
  - $\circ$  1) WIFI Reload uitvoeren op de omvormer.
  - 2) Bij Solar WIFI op de mobiele telefoon/tablet klik op vergeet dit netwerk.
  - 3) WIFI uitzetten en daarna de WIFI weer aanzetten op de mobiele telefoon/tablet. Let op om de 4G uit te zetten tijdens de algehele procedure.
  - 4) Opnieuw verbinding maken met Solar WIFI

#### Bijlage 3: Solar WIFI wachtwoord wijzigen

We raden u ten zeerste aan om uw Solar WIFI wachtwoord aan te passen. Volg de stappen hieronder om het wachtwoord aan te passen:

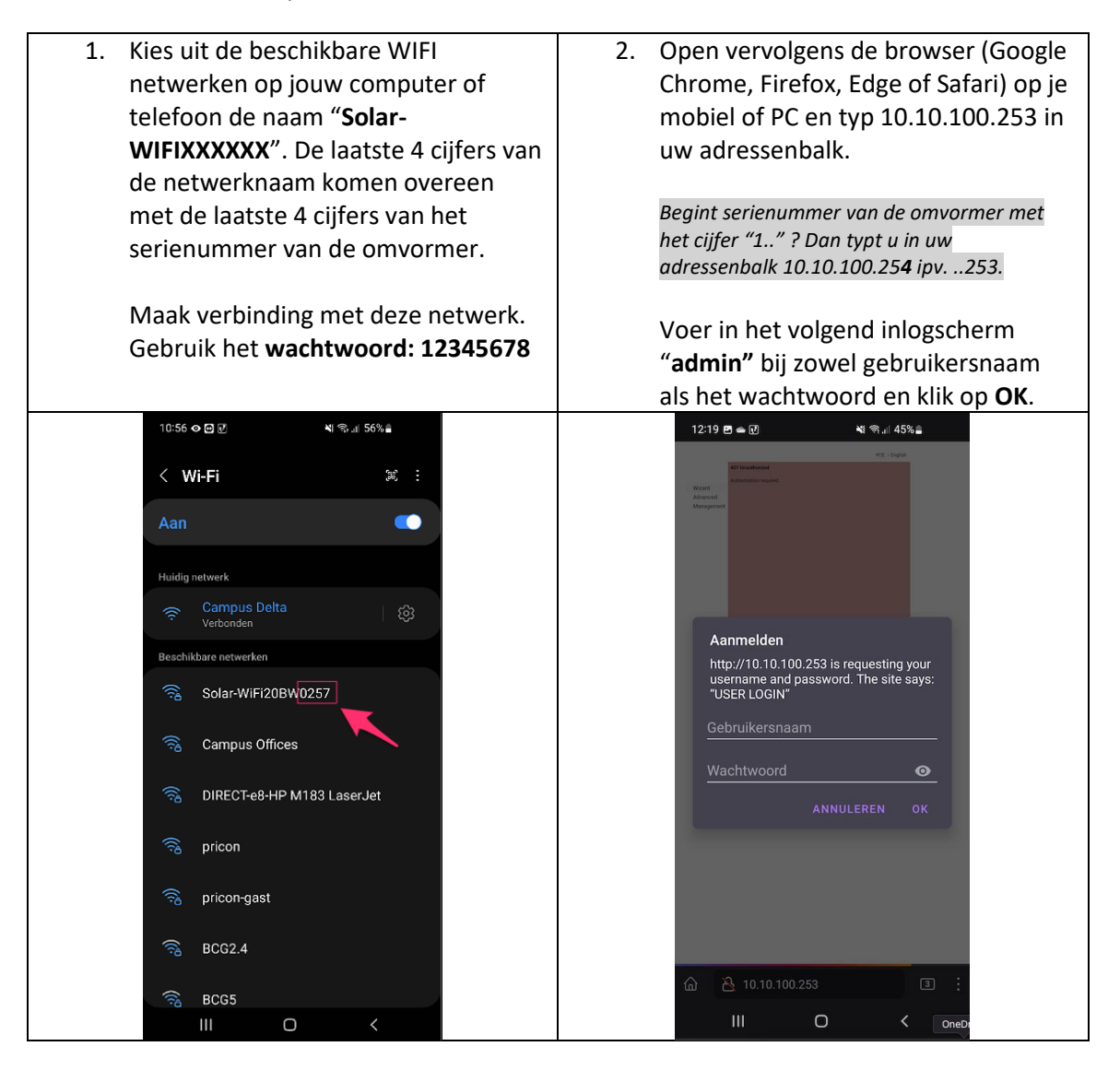

| 3. Jo<br>b<br>K<br>li            | <ol> <li>Je bent nu ingelogd op de<br/>beheeromgeving van de omvormer.<br/>Klik nu op tabblad Advanced aan de<br/>linkerzijde.</li> </ol>                                                                                                    |                                                                                                    | <ol> <li>Typ een nieuwe wachtwoord in het veld<br/>"Password" en klik daarna op Save.</li> </ol> |                                                                                                    |                                                                                                    |
|----------------------------------|----------------------------------------------------------------------------------------------------|----------------------------------------------------------------------------------------------------|--------------------------------------------------------------------------------------------------|----------------------------------------------------------------------------------------------------|----------------------------------------------------------------------------------------------------|
| Wizard<br>Advanced<br>Management | Device information         Firmware version         MAC address         Wireless AP mode         \$SID         IP address         Wireless STA mode         Router SSID         Encryption method         Encryption algorithm         Cannot join the network, maybe caused by:         router doesn't exist, or signal is too weak, or pass         *Help:       Wizard will help you to complete setting of | ФХ + English V1.1.3.10 EB:FD:F8:A2:28:48 Enable Solar:-WF:208W0257 10.10.100.283 Enable Campus Delta OPEN NONE word is incorrect. within one minute. Start Setup | Wizard<br>Advanced<br>Management                                                                 | Access point setting           Network name(SSID)           Encryption mode           Encryption algorithm           Password(8 to 63 characters)   *Note:config the device's parameters un DHCP setting for STA           IPDHCP Mode           IP address           Subnet mask           Gateway address           DNS server address | Solar-WiFi20BW0257         WPA/WPA2-PSK v         AES v         12345678         der the access point me the:         Save         DHCP v         172.16.103.224         255.255.250         172.16.100.1         80.107.16.0         Save |
|                                  | Web Ver:V1.3.1                                                                                                    |                                                                                                    |                                                                                                  |                                                                                                    |                                                                                                    |

5. Klik daarna op **Restart.** Het wachtwoord is nu succesvol aangepast.

| Wizard     | Saved Successfully!                                                                                                    |
|------------|----------------------------------------------------------------------------------------------------|
| Management | Configurations will take effect after restart.<br>After restart, you will need to re-login the configuration<br>interface for other settings, so it is recommended to<br>restart after completing all settings.<br>Please click [Restart] to restart now, or click [Back] to<br>continue setting.<br>You can restart after all configuration. |
|            | Restart Back                                                                                                    |